## Инструкция для подачи заявки на присоединение к публичной оферте через «Мой Газ. Смородина»

Для подачи заявки на присодениние к публичной оферте абонету необходимо быть зарегистрированным в личном кабинете «Мой газ.Смородина» (https://мойгаз.смородина.онлайн).

1. При первоначальной регистрации необходимо указать электронную почту, поставить галочку о принятии пользовательского соглашения и политики конфиденциальности, придумать пароль, пройти проверку, что это не робот и нажать кнопку Далее.

| 0<br>Boirn                                                                              | 📵 🚽 🛛 🥵 мой газ тверь личный ка: 🚺 🥢 ЛКА: Мой ГАЗ - Регист; > | •                                                                                                    |                                                                                                    |                                | ធ          | -        | ø ×              |
|-----------------------------------------------------------------------------------------|---------------------------------------------------------------|----------------------------------------------------------------------------------------------------|----------------------------------------------------------------------------------------------------|--------------------------------|------------|----------|------------------|
| 0                                                                                       | 🔶 🛞 🖒 🔒 мойгаз.смородина.онлайн                               | ЛКА: Мой Г                                                                                                    | АЗ - Регистрация                                                                                                    |                                |            | G R      | (g) 7            |
| 2                                                                                       | Закладки Google Chr. 👻 💲 1С: Универсальна 🚺 Создание подклю   | 🎯 ФИАС 🛛 🐔 ЗНАЧЕНИЕ() в зап 🛛 😂 Комиссионная тор 🤹 1С:Бухгалтерия 8.                                                                                                    | 1С Дополнительные 👻 Расширение модуле 👻 📕 1С:Зарплата и                                                                                                    | пр С Список значений 1С: ЗУП 🗸 | 1C ~       | G G ≫    | Другое 🗸         |
|                                                                                         |                                                               | Уже есть учетная запись?<br>Если ранее Вы пользовались личным кабинетом,<br>просто войдите в Вашу учетную запись<br>Пойти в кабинет                                                                    | Contraction    Function  Turner   Turner    Turner    Turner    Turner   Turner    Turner    Turner    Turner    Turner    Turner   Turner    Turner   Turner    Turner   Turner    Turner   Turner    Turner   Turner    Turner   Turner    Turner   Turner < |                                |            |          |                  |
|                                                                                         |                                                               | Задать вопрос в техническую поддержку                                                                                                    | далее                                                                                                    |                                |            |          |                  |
| <ul> <li>•</li> <li>•</li> <li>•</li> <li>•</li> <li>•</li> <li>•</li> <li>•</li> </ul> |                                                               | Наш сайтиспользунт куми (cookies) и другие покожие технология<br>Яндекс.Метрика для аналная е улучшения наших продуктов, что<br>наиболее отвечающие Вашим потребностия.<br>Пользовательское соглашение | ии, а также интернет-сервис<br>бы предоставлять услуги, Понятно<br>Политика конфиденциальности                                                                                                    |                                |            |          |                  |
|                                                                                         | 오 바 <u>페 페</u> 🖬 🛷 <u>으</u> <u>함</u> \Upsilon                 | 는 모양 전 EV 한 분간 것 같은 것 같은 것 같은 것 같은 것 같은 것 같은 것 같은 것 같                                                                                                    |                                                                                                    |                                | N III d× a | ₱ РУС 15 | 9:24<br>.11.2023 |

2. После этого на указанную электронную почту придет письмо с кодом подтверждения.

| 靈                       | 5 🖬 -                             |                                                                |                           |                       |       |                    |                                  |                                                             |                                  |                                                                         | Входящие -                                  |                                                                                                    | Outlook                                                                                           |                                                              |                                   |                                                                   |                       |                   |                    | - 0        | ×        |
|-------------------------|-----------------------------------|----------------------------------------------------------------|---------------------------|-----------------------|-------|--------------------|----------------------------------|-------------------------------------------------------------|----------------------------------|-------------------------------------------------------------------------|---------------------------------------------|----------------------------------------------------------------------------------------------------|---------------------------------------------------------------------------------------------------|--------------------------------------------------------------|-----------------------------------|-------------------------------------------------------------------|-----------------------|-------------------|--------------------|------------|----------|
| Файл                    | Главная                           | Отправка и получен                                             |                           |                       | Справ |                    |                                  |                                                             |                                  | целать?                                                                 |                                             |                                                                                                    |                                                                                                   |                                                              |                                   |                                                                   |                       |                   |                    |            |          |
| Создат<br>сообщен<br>со | гь Созда<br>ние элемен<br>создать | Пропустить<br>Очистить *<br>Пъ<br>П*<br>В Некелательные *<br>У | Удалить А<br>залить       | рхивировать           | Ответ | ить Ответи<br>всем | пъ Пересла<br>Ответить           | 📴 Собрани<br>Пъ 💷 Больше                                    | e Coof                           | зместить в: ? 🤤 Р.<br>5щение гр 🖌 Гі<br>тить и уда 🧚 С<br>Быстрые дейст | уководителю<br>отово<br>оздать новое<br>вия | <ul> <li>Переместить *</li> <li>Правила *</li> <li>Правила *</li> <li>ОneNote</li> <li>Переместить</li> </ul> | <ul> <li>Прочитано?</li> <li>Выбрать категорию *</li> <li>К исполнению *</li> <li>Теги</li> </ul> | Поиск людей<br>— Адресная книга<br>— Фильтр почты *<br>Найти | А))<br>Прочитать<br>вслух<br>Речь | Отправить и получить<br>почту — все папки<br>Отправка и получение | бонсультант<br>Плюс * | Введите текст для | поиска:            | • p        | ^        |
| augre 8 ~               | Поиск в<br>Все Ни<br>4 Сегоди     | папке "из те 🔎 из тек<br>епрочитанные<br>18                    | сущего почто<br>По Дата * | вого ящика<br>Мовые 4 | •     | Ответи             | ль 🖗 Отве<br>ЛК: Мой<br>Регистра | тить всем 🔒 Г<br>газ <no-reply<br>ации пользо</no-reply<br> | Тереслать<br>/@смороди<br>вателя | ина.онлайн>                                                             |                                             |                                                                                                    |                                                                                                   |                                                              |                                   |                                                                   |                       |                   |                    |            | 9:24     |
| нные Вход               | ЛК: N<br>Регист<br>Мой га         | Іой газ<br>рации пользователя<br>13 — Код подтверждения        |                           | 9:25                  |       | Мой                | газ — ŀ                          | (од подт                                                    | вержде                           | ения авто                                                               | ризации                                     | : 0526                                                                                                    |                                                                                                   |                                                              |                                   |                                                                   |                       |                   |                    |            |          |
| 0 Ornpasre              | A Despi                           |                                                                |                           | 4                     |       |                    |                                  |                                                             |                                  |                                                                         |                                             |                                                                                                    |                                                                                                   |                                                              |                                   |                                                                   |                       |                   |                    |            |          |
| цаленные 28             | Ε                                 |                                                                |                           |                       |       |                    |                                  |                                                             |                                  |                                                                         |                                             |                                                                                                    |                                                                                                   |                                                              |                                   |                                                                   |                       |                   |                    |            |          |
| 7                       | 11                                |                                                                |                           |                       |       |                    |                                  |                                                             |                                  |                                                                         |                                             |                                                                                                    |                                                                                                   |                                                              |                                   |                                                                   |                       |                   |                    |            |          |
|                         |                                   |                                                                |                           | 4                     |       |                    |                                  |                                                             |                                  |                                                                         |                                             |                                                                                                    |                                                                                                   |                                                              |                                   |                                                                   |                       |                   |                    |            |          |
|                         | 4 100 100                         |                                                                |                           |                       |       |                    |                                  |                                                             |                                  |                                                                         |                                             |                                                                                                    |                                                                                                   |                                                              |                                   |                                                                   |                       |                   |                    |            |          |
|                         | 5                                 |                                                                |                           | 1.5                   |       |                    |                                  |                                                             |                                  |                                                                         |                                             |                                                                                                    |                                                                                                   |                                                              |                                   |                                                                   |                       |                   |                    |            |          |
|                         | -                                 |                                                                | -                         | -                     |       |                    |                                  |                                                             |                                  |                                                                         |                                             |                                                                                                    |                                                                                                   |                                                              |                                   |                                                                   |                       |                   |                    |            |          |
|                         |                                   |                                                                |                           |                       |       |                    |                                  |                                                             |                                  |                                                                         |                                             |                                                                                                    |                                                                                                   |                                                              |                                   |                                                                   |                       |                   |                    |            |          |
|                         | -                                 | -                                                              | -                         |                       |       |                    |                                  |                                                             |                                  |                                                                         |                                             |                                                                                                    |                                                                                                   |                                                              |                                   |                                                                   |                       |                   |                    |            |          |
| ۵ <sup>5</sup>          | 1                                 |                                                                |                           |                       |       |                    |                                  |                                                             |                                  |                                                                         |                                             |                                                                                                    |                                                                                                   |                                                              |                                   |                                                                   |                       |                   |                    |            |          |
|                         | 2                                 |                                                                |                           |                       | v     |                    |                                  |                                                             |                                  |                                                                         |                                             |                                                                                                    |                                                                                                   |                                                              |                                   |                                                                   |                       |                   |                    |            |          |
| Элемент                 | ък 2.646 - Р                      | tenpo-urtannue 8                                               |                           |                       |       | -                  |                                  |                                                             | _                                |                                                                         |                                             |                                                                                                    |                                                                                                   |                                                              |                                   |                                                                   |                       |                   | -                  | 9.24       | F 100 %  |
|                         | ו מ                               | 二: 🗶 🗄 🚾 🔳                                                     | <b>.</b> 🦪                | <u>••</u>             | 22    | Y                  |                                  |                                                             |                                  |                                                                         |                                             |                                                                                                    |                                                                                                   |                                                              |                                   |                                                                   |                       | _ ^ ⊠ ײ ↔         | d <sup>®</sup> Pyc | 15.11.2023 | <b>P</b> |

| Eoim<br>©               | Image: Second case treeps. винений каг         Image: Discond case treeps.         Image: Discond case treeps. <th>🕀<br/>ЛКА: МОЙ Г<br/>ОИАС 📌 ЗНАЧЕНИЕ) в зап 📿 Комиссионная го. 🖏 1С.Булгантерия 8</th> <th>АЗ - Регистрация<br/>1С Дополнителные 👻 Расширение модуле 👻 📑 1СЗарплата и уп</th> <th>р<br/>пр С Список значений 1С: ЗУП ∨ 1С ∨</th> <th>💶 _ &amp; ×<br/>Св №   Св ±<br/>С с » Другое ч</th> | 🕀<br>ЛКА: МОЙ Г<br>ОИАС 📌 ЗНАЧЕНИЕ) в зап 📿 Комиссионная го. 🖏 1С.Булгантерия 8                                                                                                    | АЗ - Регистрация<br>1С Дополнителные 👻 Расширение модуле 👻 📑 1СЗарплата и уп                    | р<br>пр С Список значений 1С: ЗУП ∨ 1С ∨ | 💶 _ & ×<br>Св №   Св ±<br>С с » Другое ч |
|-------------------------|----------------------------------------------------------------------------------------------------|----------------------------------------------------------------------------------------------------|-------------------------------------------------------------------------------------------------|------------------------------------------|------------------------------------------|
|                         |                                                                                                    | Уже есть учетная запись?<br>Если ранее Вы пользовались личным кабинетом,<br>просто войдите в Вашу учетную запись<br>Войти в кабинет                                                                 | ККК СТАККАККАККАККАККАККАККАККАККАККАККАККАКК                                                   |                                          |                                          |
|                         |                                                                                                    | Задать вопрос в техническую поддержку                                                                                                    | Назад Подтвердить                                                                               |                                          |                                          |
| <ul> <li>•••</li> </ul> |                                                                                                    | Наш сайт использует кум (cookies) и другие похожие технолог<br>Яндекс.Метрика для анализа и улучшения наших продуктов, чт<br>наиболее отвечающие Вашим потребностям.<br>Пользовательское соглашение | ии, а также интернет-сервис<br>обы предоставлять услуги, Понятно<br>Политика конфиденциальности |                                          |                                          |
|                         | P 🖽 💷 📰 🛷 😐 💁 Y                                                                                                    |                                                                                                    |                                                                                                 | ^ <b>≅ 12</b> ¢×                         | ∯ PYC 9:25 ₹                             |

3. Код подтверждения из электронной почты необходимо ввести в соответсвующее поле.

4. После прохождения успешной регистрации необходимо подключить лицевые счета. Для это нужно нажать на кнопку Подключить счет.

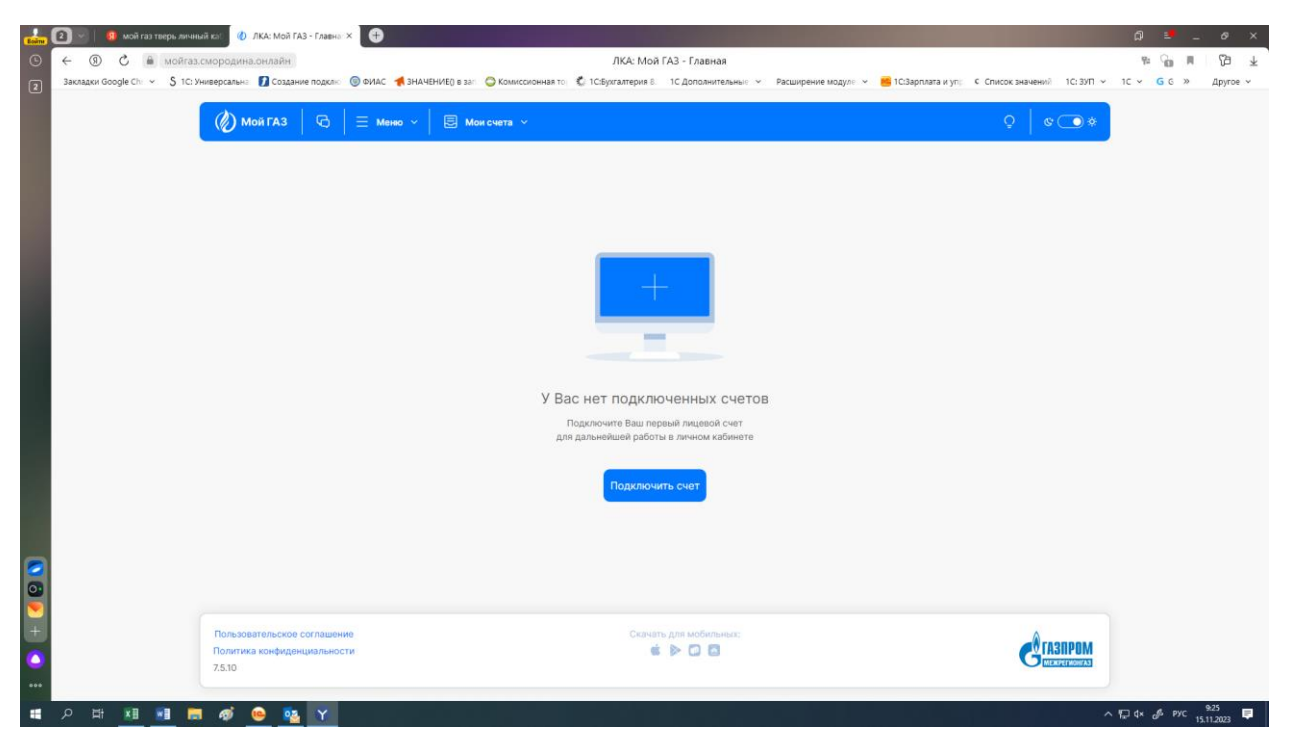

5. В списке выбора Поставщика услуг нужно выбрать Межрегионгаз Тверь, а в поле номер лицевого счета указать лицевой счет Межрегионгаз Тверь из квитанции на оплату за поставку газа и нажать Подключить.

| Boins | 🖸 🕙 🔞 wai raj trepu unetuki 60' 🕖 JKA: Maii FA3 - FAsteri X 🗘                                                                                                    | â            |                   | ø ×               |
|-------|----------------------------------------------------------------------------------------------------|--------------|-------------------|-------------------|
| 0     | 🗧 🛞 🖒 🗎 мойгаз смородина онлайн ЛКА: Мой ГАЗ - Главная                                                                                                    | <b>9</b> 2 ( | а н               | Q9 ¥              |
| 2     | закласкі Google Chi 👻 🖇 10. Универсальні 🚺 Содание поделі. 🔞 ФИАС 🔺 ЗНАЧЕНИКІї в заі: 🔕 Комиссионная то 🐇 10. Зулгаттерия 8. — 10. Допольнительникі 👻 Расширение модулі. 👻 📕 10. Зарплата и упі. 🕴 С. Пакос значений — 10. 39 П. У | 1C × G       | G »               | Другое ~          |
|       | Подключение лицевого счета<br>Стотащий stiff<br>Межретионтаз Тверь<br>Наше перевой счат<br>Пишеой счат должан содержать на более В цифр.<br>Ваделочать                                                                             |              |                   |                   |
| +     |                                                                                                    |              |                   |                   |
|       | A H 🔟 📲 📾 🏟 😐 🙀 Y                                                                                                    | 10 d× 🔗      | <sup>руС</sup> 15 | 9:26<br>11.2023 🛡 |

6. Будет предложено подключить Единый лицевой счет. Для этого необходимо нажать кнопку Преобразовать. Если была нажата кнопка Преобразовать переходим к п. 10.

| Baim     | 2 🔄 🧐 мой газ тверь лич      | ный ка: 🚺 ЛКА: Мой ГАЗ - Главна: Х | •                                    |                                                                                                    |                                                                                                    |                     |                     |                             | ß        |                | - 4              | 9 ×    |
|----------|------------------------------|------------------------------------|--------------------------------------|----------------------------------------------------------------------------------------------------|----------------------------------------------------------------------------------------------------|---------------------|---------------------|-----------------------------|----------|----------------|------------------|--------|
| 0        | ← ⑨ С 兽 мойга                | в.смородина.онлайн                 |                                      | ЛКА: Мой Г                                                                                                    | АЗ - Главная                                                                                                    |                     |                     |                             | 9:       | 6              | 3 1.0            | 7∋ ±   |
| 2        | Закладки Google Chr. 👻 💲 1С: | Универсальна 🚺 Создание подклю 🌘   | ФИАС 📢 ЗНАЧЕНИЕ() в зап 🙄 Комиссионн | ая то 📫 1С:Бухгалтерия 8                                                                                                    | 1С Дополнительные 🖂                                                                                                    | Расширение модуле 👻 | 📒 1С:Зарплата и уп; | с Список значений 1С: ЗУП - | 1C ¥     | GGX            | Др               | yroe ~ |
|          |                              | 0                                  |                                      |                                                                                                    |                                                                                                    |                     |                     |                             |          |                |                  |        |
|          |                              | Management from                    | Под                                  | ключение лицево                                                                                                    | ого счета                                                                                                    | ×                   |                     |                             |          |                |                  |        |
|          |                              |                                    |                                      | Лицевой счет «тороу газ                                                                                                    | » успешно подключен                                                                                                    |                     |                     |                             |          |                |                  |        |
|          |                              | -                                  | Уержа<br>мы обя<br>Счета<br>Хотите   | емый пользователь, при по<br>наружили, что он входит в<br>(ЕЛС) № «гочочачаеча»<br>преобразовать данный сч                                                           | одключении ЛС: « ючени<br>состав Единого Лицевог<br>иет в ЕЛС?                                                                   | »<br>ro             |                     |                             |          |                |                  |        |
|          |                              |                                    | 0                                    | Что мне даст подключени<br>Доступ ко всем услугам во<br>которые используют ЛКА:<br>или будут входить в соста<br>документа (ЕПД) вашего р<br>полключать к личному каб | е ЕЛС?<br>сех поставщиков услуг,<br>Мой ГАЗ и которые вход<br>в Единого платежного<br>егиона, без необходимо<br>инету ЛС кажлого | цят<br>сти          | 12                  | ×                           |          |                |                  |        |
|          |                              |                                    |                                      | поставщика услуг.                                                                                                    |                                                                                                    |                     |                     |                             |          |                |                  |        |
|          |                              | -                                  |                                      | смогу ли я потом подклю<br>Да, Вы в любой момент мо<br>подключить ЛС каждого п                                                                                       | жете отключить ЕЛС и<br>оставщика услуг отдель                                                                                   | но.                 |                     |                             |          |                |                  |        |
| <b>0</b> |                              |                                    | Прог                                 | тустить                                                                                                    | Преобразо                                                                                                    | вать                |                     |                             |          |                |                  |        |
| (t)      |                              |                                    |                                      |                                                                                                    | -                                                                                                    |                     |                     |                             |          |                |                  |        |
|          |                              |                                    |                                      |                                                                                                    |                                                                                                    |                     |                     |                             |          |                |                  |        |
| ***      |                              |                                    |                                      |                                                                                                    |                                                                                                    |                     |                     |                             |          |                |                  |        |
| -        | 오 벼 🖬 🖬 🖡                    | = ø 🤒 💁 Y                          |                                      |                                                                                                    |                                                                                                    |                     |                     |                             | ^ ঢ়ৢ ঀ× | <i>Ø</i> » рус | 9:27<br>15.11.20 | 23 📮   |

7. В случае если при подключении Единого лицевого счета была нажата кнопка Пропустить, можно подключить Единый лицевой счет вручную. Для этого нужно перейти в пункт меню Мои счета и нажать Управление счетами.

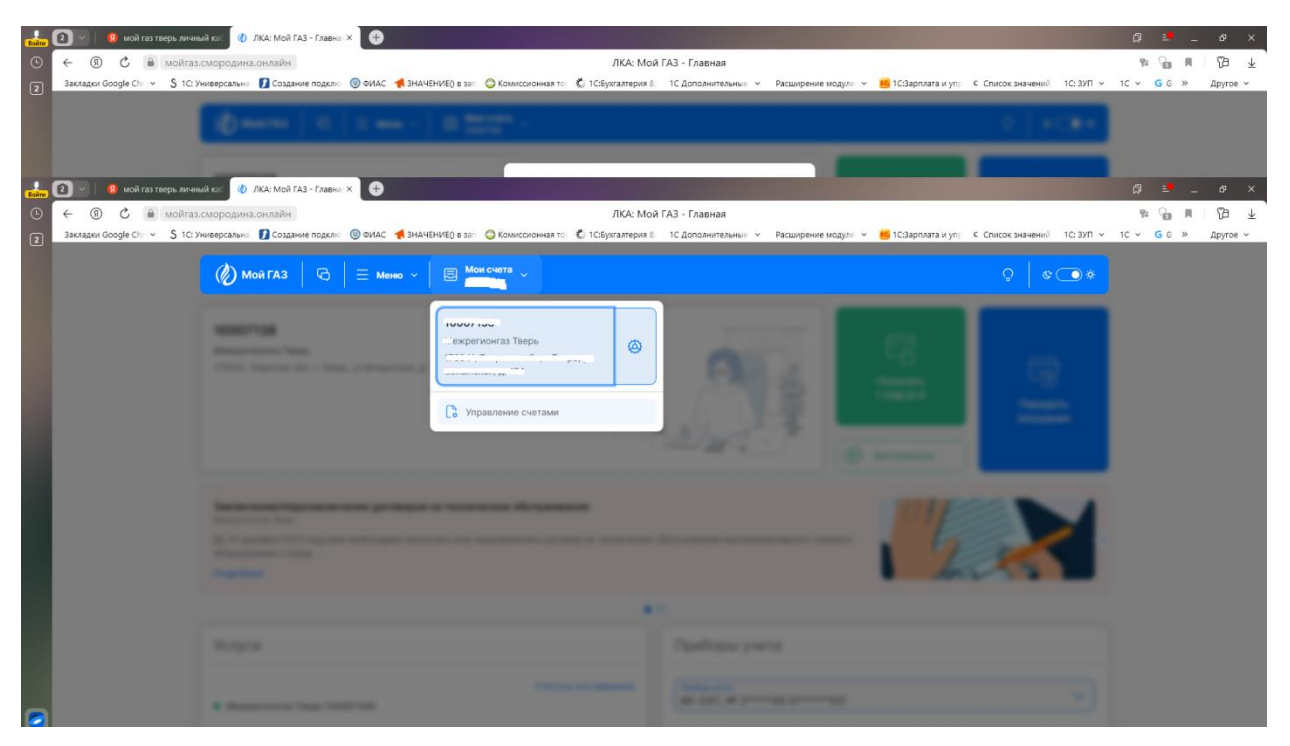

8. Далее необходимо нажать кнопку Преобразовать счет в ЕЛС.

| Loine  | 🖸 🔄 🖉 koli raz terepis "meskuća za 👔 (kol. Moli ř.A. – Falaries X                                                                                                    | Ø    |      | ø             | ×     |
|--------|----------------------------------------------------------------------------------------------------|------|------|---------------|-------|
| 0      | ← ⑧ Ĉ ≜ мойгаз.смородина.онлайн ЛКА: Мой ГАЗ - Главная                                                                                                    | 92   | G R  | 5             | ¥     |
| 2      | Backager Google Chr. 👻 S. 1C. Ywespecanwlei 👔 Cozzawer nazonii 💿 Ovlač 📢 BHAHBH/E) is zan 😄 Konneccelowers to 🐧 C.G.Syll 🗸                                                                                                    | 1C ¥ | GG » | Другое        | ×     |
|        | @====   0   1 == ·   0 222* · 0   +C#+                                                                                                    |      |      |               |       |
|        |                                                                                                    |      |      |               |       |
| Boirra | 2 🕐 👂 woir ras mega-sureeski ko: 🕐 /KK- KKGA FA3 - Ynpas: X 💿                                                                                                    | Ø    |      | ¢3            | ×     |
| ٢      | ← ⑧ C ▲ мойгаз.смородина.онлайн ЛКА: Мой ГАЗ - Управление счетами                                                                                                    | 9:   | G #  | <pre>CB</pre> | $\pm$ |
| 2      | Закладки Google Chi 👻 S. 10. Универсалын 🚺 Создание подкли 🔞 ФИАС 🗌 ЗНАЧЕНИЕО в зап 🖓 Комиссонная то 🖒 10.5/укталтерия 8. 10. Дополнительны 👻 Расширение модули 👻 📕 10.3 арплата и упу 🗧 Список значений 10.3 УП 👻                                                                                                    | 10 ~ | GG≫  | Другое        | *     |
|        |                                                                                                    |      |      |               |       |
|        | К Назад Управление счетами                                                                                                    |      |      |               |       |
|        | Подключин 1 счет Подключить счет                                                                                                    |      |      |               |       |
|        | Росшронная версня Версня Версня Версня Версня Версня Версня Версня Версня Версня Версня Версня Версня Версня Версня Версня Версня Версня Версня Версня Версня Версня Версня Версня Версня Версня Версна Версна В |      |      |               |       |
|        | Rpeologissonianis over a ERC                                                                                                    |      |      |               |       |
|        | Настройки счета                                                                                                    |      |      |               |       |
|        |                                                                                                    |      |      |               |       |

9. После этого будет повторно предложено подключить Единый лицевой счет. Для этого необходимо нажать кнопку Преобразовать.

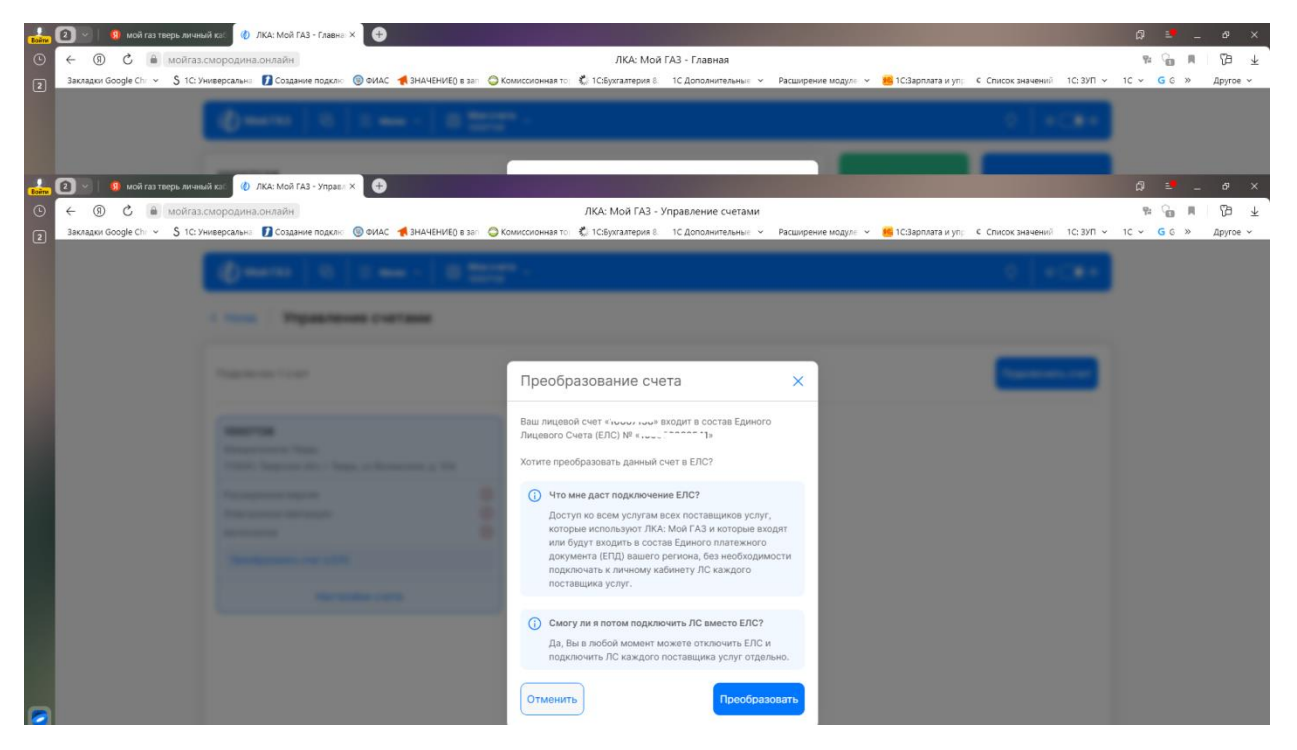

10. После подключения Единого лицевого счета, он будет отображаться в следующем виде.

| Boërs | 🛃 💽 🕥 🛛 🥵 мой газ тверь личный ка: 🕧 ЛКА: Мой ГАЗ - Главна: × 🛛 🕂                                 |                               |                     |                     |                     |                   |             | þ    | <b>.</b> _ | ß        | ×     |
|-------|---------------------------------------------------------------------------------------------------|-------------------------------|---------------------|---------------------|---------------------|-------------------|-------------|------|------------|----------|-------|
| 0     | 🕑 🔶 🖲 🖒 🖌 мойгаз.смородина.онлайн                                                                 | ЛКА: Мой                      | 1 ГАЗ - Главная     |                     |                     |                   |             | 무:   | ъ.         | 73       | Ŧ     |
| 2     | 🛛 Закладки Google Chi 🗸 💲 1С: Универсальна 🚺 Создание подклю 🌀 ФИАС 🔺 ЗНАЧЕНИЕ() в зап 😂 Комиссис | онная тор 🗱 1С:Бухгалтерия 8. | 1С Дополнительные 🗸 | Расширение модуле 👻 | 😬 1С:Зарплата и упр | С Список значений | 1С: ЗУП 🗸   | 1C ~ | GG≫        | Другое 🗸 | ~     |
|       | Ø   0   0   0 227                                                                                 |                               |                     |                     |                     |                   | 8.4         |      |            |          |       |
|       |                                                                                                   |                               |                     |                     |                     |                   |             |      |            |          |       |
| Boim  | Сания (2) × (9) мой газ тверь личный ка: (0) ЛКА: Мой ГАЗ - Управл × (+)                          |                               |                     |                     |                     |                   |             | ¢)   | - 1        | đ        | ×     |
| C     |                                                                                                   | ЛКА: МОЙ ГАЗ -                | Управление счетами  |                     |                     |                   |             | 9:   |            | 명        | Ŧ     |
| 2     | Закладки Google Chi Y S 1С: Универсальна 🚺 Создание подклю 🔮 ФИАС 👘 ЗНАЧЕНИЕ() в зап 🤤 Комиссис   | онная тор 🌾 1С:Бухгалтерия 8. | 1С Дополнительные 🗸 | Расширение модуле 👻 | ෪ 1С:Зарплата и упр | с Список значений | IC: 39/11 ~ | 1C Y | 5 G »      | Другое 🥆 | ,<br> |
|       |                                                                                                   |                               |                     |                     |                     | ¢   ه             | •           |      |            |          |       |
|       | < Назад Управление счетами                                                                        |                               |                     |                     |                     |                   |             |      |            |          |       |
|       | Подключен 1 счет                                                                                  |                               |                     |                     |                     | Подключить        | счет        |      |            |          |       |
|       | END Teeps                                                                                         |                               |                     |                     |                     |                   |             |      |            |          |       |
|       | Расширенная версия                                                                                |                               |                     |                     |                     |                   |             |      |            |          |       |
|       | Электронная квитанция                                                                             |                               |                     |                     |                     |                   |             |      |            |          |       |
|       | Автоплатеж 🛞                                                                                      |                               |                     |                     |                     |                   |             |      |            |          |       |
|       | Настройки счета                                                                                   |                               |                     |                     |                     |                   |             |      |            |          |       |
|       |                                                                                                   |                               |                     |                     |                     |                   |             |      |            |          |       |
|       |                                                                                                   |                               |                     |                     |                     |                   |             |      |            |          |       |
| 0     | 2                                                                                                 |                               |                     |                     |                     |                   |             |      |            |          |       |

11. После перехода на главную страницу будут доступны все лицевые счета, включенные в ЕЛС. Лицевой счет ООО «Газпром межрегионгаз Тверь» и лицевой счет АО «Газпром газораспределение Тверь»

| Boine | 2 🖳 😣 моі         | і газ тверь личны | ій кас 🏼 🥠 ЛКА: Мой ГАЗ - Главн                                                                               | × 🕀                                     |                                     |                                       |             |                        |            |            |                        |                   |                 | ۵       | ÷ -                  | a ×                |
|-------|-------------------|-------------------|----------------------------------------------------------------------------------------------------|-----------------------------------------|-------------------------------------|---------------------------------------|-------------|------------------------|------------|------------|------------------------|-------------------|-----------------|---------|----------------------|--------------------|
| 0     | ← ③ Č             | 🔒 мойгаз.         | смородина.онлайн                                                                                              |                                         |                                     |                                       | ЛКА: Мой    | ГАЗ - Главная          |            |            |                        |                   |                 | 92      | G R                  | 79 B               |
| 2     | Закладки Google C | hr 👻 💲 10: Ve     | ниверсальна 🚺 Создание подкли                                                                                 | 💿 ФИАС 🔺 ЗНАЧЕ                          | НИЕ() в зап   😂 Ком                 | иссионная то: 🐇 1С:Буз                | галтерия 8. | 1С Дополнительные 🗸    | Расширение | е модуле 🗸 | 🥦 1С:Зарплата и упр    | с Список значений | 1С:ЗУП 👻        | 1C v    | GG »                 | Другое v           |
|       |                   |                   | 🕼 Мой ГАЗ 🛛 🕤                                                                                                 | 📃 = Меню ~                              | В Мои счета                         | , v                                   |             |                        |            |            |                        | 0   0             | •               |         |                      |                    |
|       |                   |                   | ЕПД Тверь                                                                                                    | 1                                       |                                     |                                       |             |                        |            | (P)        | Сплатить<br>Автоплатеж | Перед,<br>показа  | )<br>ать<br>4ИЯ |         |                      |                    |
|       |                   |                   | Заключение/перезаклю<br>Мекретионтаз Тверь<br>До 31 декабря 2023 года ва<br>оборудования с газор<br>Подробнее | чение договоров н<br>м необходимо заклю | на техническое<br>чить или перезакл | обслуживание<br>точить договор на тех | ническое о  | бслуживание внутриквар | тирного га | 33080F0    |                        | 2-5               | ,               |         |                      |                    |
|       |                   |                   |                                                                                                    |                                         |                                     |                                       | • 0         | <b>&gt;</b>            |            |            |                        |                   |                 |         |                      |                    |
|       |                   |                   | Услуги                                                                                                    |                                         |                                     |                                       |             | Приборы учета          | а          |            |                        |                   |                 |         |                      |                    |
|       |                   |                   | <ul> <li>Межрегионгаз Тверь ( то</li> </ul>                                                                   | (T)                                     |                                     | Статусы поставш                       | иков        | [ M6                   |            |            |                        |                   | ~               |         |                      |                    |
|       |                   |                   | Газоснабжение природны                                                                                        | м газом                                 | К                                   | оплате -1                             |             | Информация о прибор    | е Исто     | рия Гра    | фик                    |                   |                 |         |                      |                    |
| +     |                   |                   | <ul> <li>АО "Газпром газораспре</li> </ul>                                                                    | деление Тверь" (1]                      |                                     |                                       |             | Наименование           |            |            | -10                    | /4.,              | and<br>T        |         |                      |                    |
| •••   |                   |                   | Техническое обслуживани                                                                                       | e                                       |                                     |                                       | . P         | Серийный номер         |            |            |                        |                   |                 |         |                      |                    |
|       | ዶ 🖽 🗵             | 🛛 💼 🥫             | 🐠 🤒 🔨 Y                                                                                                    |                                         |                                     |                                       |             |                        |            |            |                        |                   | ^               | t⊒ d× a | <sup>Ø рус</sup> 15. | 9:36<br>.11.2023 🛡 |

12. После того, как был подключен лицевой счет АО «Газпром газораспределение Тверь», можно перейти к заявлению на присоединение к публичной оферте. Для этого Нажимаем Меню, Обращения.

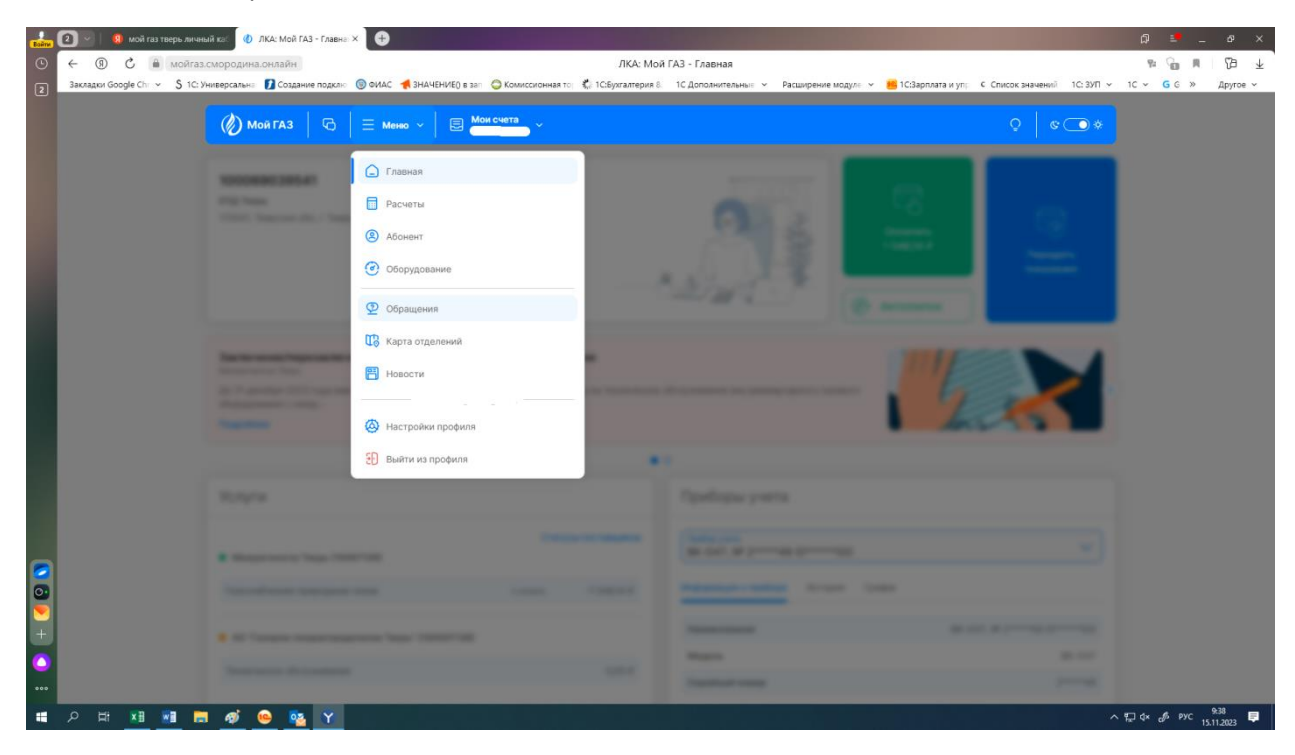

13. После этого нажимаем «Создать заявку».

| Boërs                                                                                                    | 🛛 🚽 🔋 мой газ тверь лич             | ный кас 🕢 ЛКА: Мой ГАЗ - Обрац                                   | × 🕀                     |                                         |                         |            |                     |                     |                                                      |           | ۵     |              | . 6 <sup>9</sup> | ×                     |
|----------------------------------------------------------------------------------------------------|-------------------------------------|------------------------------------------------------------------|-------------------------|-----------------------------------------|-------------------------|------------|---------------------|---------------------|------------------------------------------------------|-----------|-------|--------------|------------------|-----------------------|
|                                                                                                    | ← 🖲 С 🗎 мойга                       | з.смородина.онлайн                                               |                         | ЛКА: Мой ГАЗ                            | - Обращения - Вопро     | сы к поста | авщику              |                     |                                                      |           | 92    | G R          | 껸                | $\overline{\uparrow}$ |
|                                                                                                    | Закладки Google Chr. 👻 💲 1С         | Универсальна: 🚺 Создание подклю                                  | 🍥 ФИАС 🔺 ЗНАЧЕНИЕО в за | п 🥥 Комиссионная тор 🐔 1С:Бу            | сгалтерия 8. 1С Дополни | тельные м  | Расширение модуле 👻 | 📒 1С:Зарплата и упр | С Список значений                                    | 1С: ЗУП 👻 | 1C ¥  | <b>G</b> G ≫ | Другое           | a ~                   |
|                                                                                                    |                                     | Мой ГАЗ 6                                                        | = меню ~   🗷 🚆          | Iои счета<br>У                          |                         |            |                     |                     | Q ( &)                                               | •         |       |              |                  |                       |
|                                                                                                    |                                     |                                                                  |                         |                                         | Заяв                    | и из ЛКА   | Прочие заявки       | De Bonpoc           | ы к поставщику<br>ы к разработчику<br>Создать заявку |           |       |              |                  |                       |
|                                                                                                    |                                     |                                                                  |                         | Вы еще не обращались<br>в поддержку ЛКА |                         |            |                     |                     |                                                      |           |       |              |                  |                       |
| <ul> <li>•</li> <li>•</li> <li>•&lt;</li></ul> | https://woires.cwopogiwe.cwaāi-/apg | Пользовательское соглашен<br>Политика хонфиданциальног<br>7.5.10 | иие<br>сти              |                                         | Скачать для мобил       | ыныс:      |                     |                     | ¢.                                                   |           |       |              |                  |                       |
|                                                                                                    | 2 H x∃ w∃                           | <b>a</b> 🔬 🔽 🔽                                                   |                         |                                         |                         |            |                     |                     |                                                      |           | [] 4× | <i>п</i> рус | 9:38             | Π.                    |
|                                                                                                    |                                     |                                                                  |                         |                                         |                         |            |                     |                     |                                                      |           |       |              | 15.11.2023       |                       |

14. В поле выбора типа заявки выбираем АО «Газпром газораспределение Тверь» Техническое обслуживание.

| $\leftarrow \rightarrow G$ | O A https://мойгаз.смородина.онлайн/appeals/create/provide           | ۲<br>۲                                                           | ជ        | ♡ @ ♪ = |
|----------------------------|----------------------------------------------------------------------|------------------------------------------------------------------|----------|---------|
|                            | 🖉 Мой ГАЗ 🛛 🗟 ╞ — Менко 🗸 🖡 🗟                                        | Мои счета                                                        | * 💽 کې ا |         |
|                            | К Назад Создание новой заявки                                        |                                                                  |          |         |
|                            |                                                                      |                                                                  |          |         |
|                            |                                                                      | Выберите тип заявки                                              |          |         |
|                            |                                                                      | Тип заявки                                                       |          |         |
|                            |                                                                      | АО "Газпром газораспределение Тверь"                             |          |         |
|                            |                                                                      | Техническое обслуживание                                         |          |         |
|                            |                                                                      | Межрегионгаз Тверь                                               |          |         |
|                            |                                                                      | Вопрос к поставщику<br>Заявление о переоформлении лицевого счета |          |         |
|                            |                                                                      |                                                                  |          |         |
|                            |                                                                      |                                                                  |          |         |
|                            | Пользовательское соглашение<br>Политика конфиденциальности<br>7.5.15 | Скачать для нобильных:                                           |          |         |

15. Далее появятся формы документов, которые необходимо заполнить, распечатать, подписать, загрузить в предназначенные для этого поля и нажать кнопку «отправить». Если документы заполнены правильно, придет уведомление «Заказчик присоединен к публичной оферте ВКГО», договор считается заключенным.